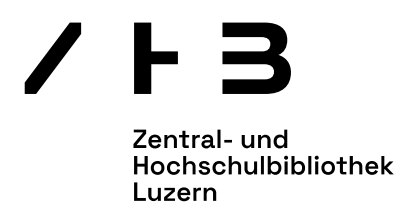

## Anleitung PressReader

## Nutzung über die Webseite www.pressreader.com

- 1. Sie benötigen eine Switch edu-ID und eine Registrierung als Nutzer/in der ZHB Luzern. <u>Hier finden Sie die Anleitungen</u>.
- 2. Besuchen Sie die Website von PressReader: https://www.pressreader.com.
- 3. Klicken Sie oben rechts auf den Button *Anmelden*. Eine Anmeldemaske öffnet sich. Wählen Sie die Option *Bibliothek oder Gruppe*.
- 4. Eine Auswahl an Bibliotheken und Gruppen erscheint. Geben Sie **ZHB** ein damit die richtige Bibliothek angezeigt wird. Klicken Sie auf das entsprechende Resultat.
- 5. Klicken Sie auf den Button *OpenID Connect* um mit der Anmeldung fortzufahren.
- 6. Sie werden zur SWITCH edu-ID Anmeldemaske weitergeleitet. Geben Sie Ihre Login-Daten ein und klicken Sie auf *Login*.
- 7. Sie werden zurück auf die PressReader-Website weitergeleitet.
- 8. Sie können nun das PressReader-Angebot der ZHB Luzern nutzen. Der Zugang ist 30 Tage lang gültig und muss dann reaktiviert werden.